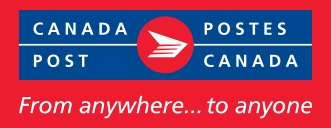

### If you're a Canada Post **Registered Mail™** business user, we have good news for you.

We've added a PIN file import capability to our Business Desktop Tool (BDT) that will save you time and effort, and provide you with advanced tracking capabilities for your Registered Mail.

#### What is PIN import?

As a Canada Post commercial customer, you now have the option of providing item tracking identifiers (i.e., PINs) when creating your Statement of Mailing (SOM).

#### **Benefits**

- Saves time and reduces errors by automating SOM creation
- Enables advanced tracking of your Registered Mail pieces
- Offers convenient bulk-tracking through Canada Post's Online Business Centre
- Enables searching capabilities for items based on their delivery status

#### How to use Registered Mail PIN import

Prepare and produce your Registered Mail items as you do today and then follow these guidelines to import your files and take advantage of new advanced tracking capabilities.

## Importing your file into BDT

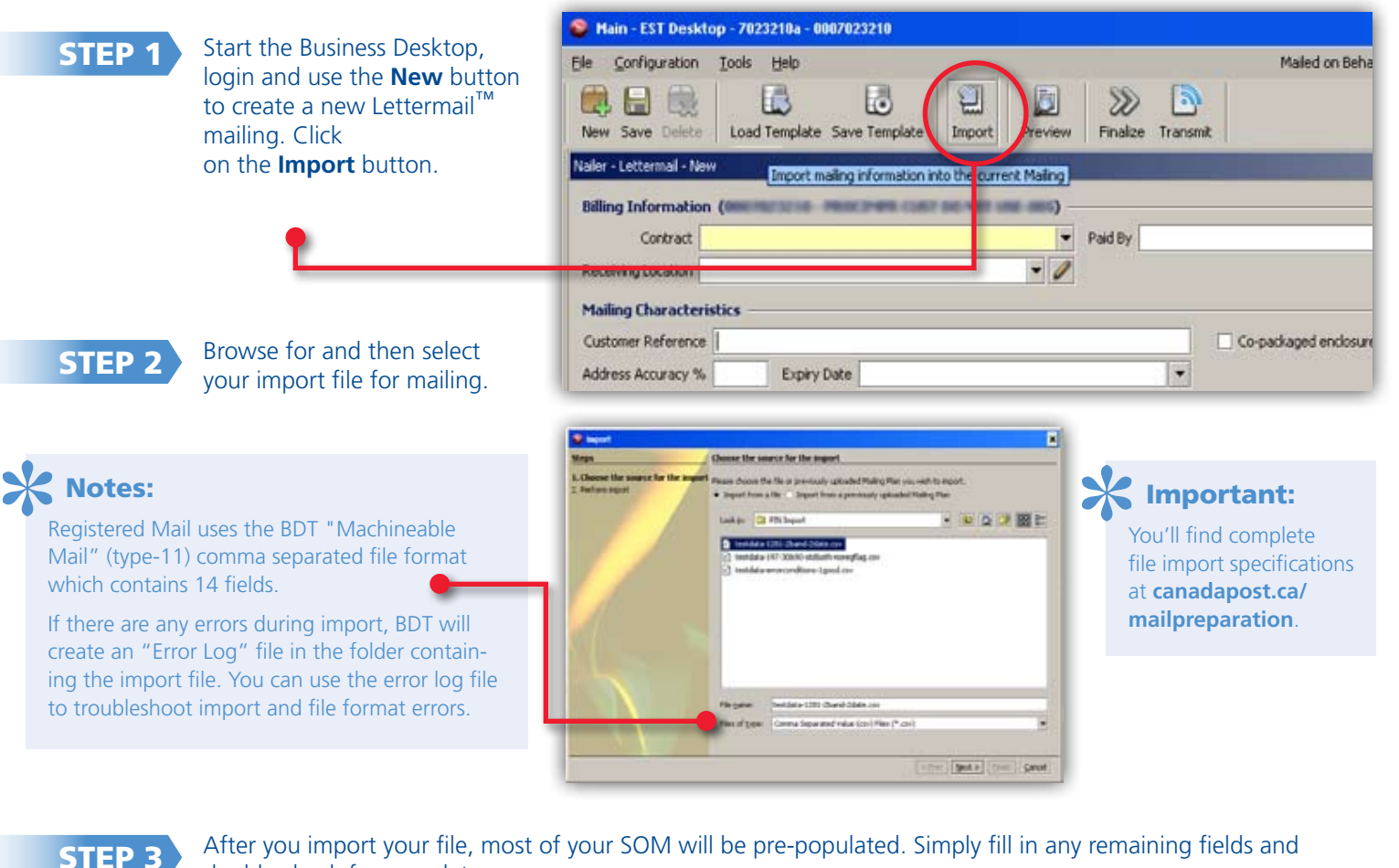

double check for completeness.

STEP 4

Transmit your SOM. BDT will upload all your PINs to Canada Post's tracking system. NEW! Each PIN imported through BDT receives an "Order Electronically Submitted" tracking event.

# Tracking your mailing online

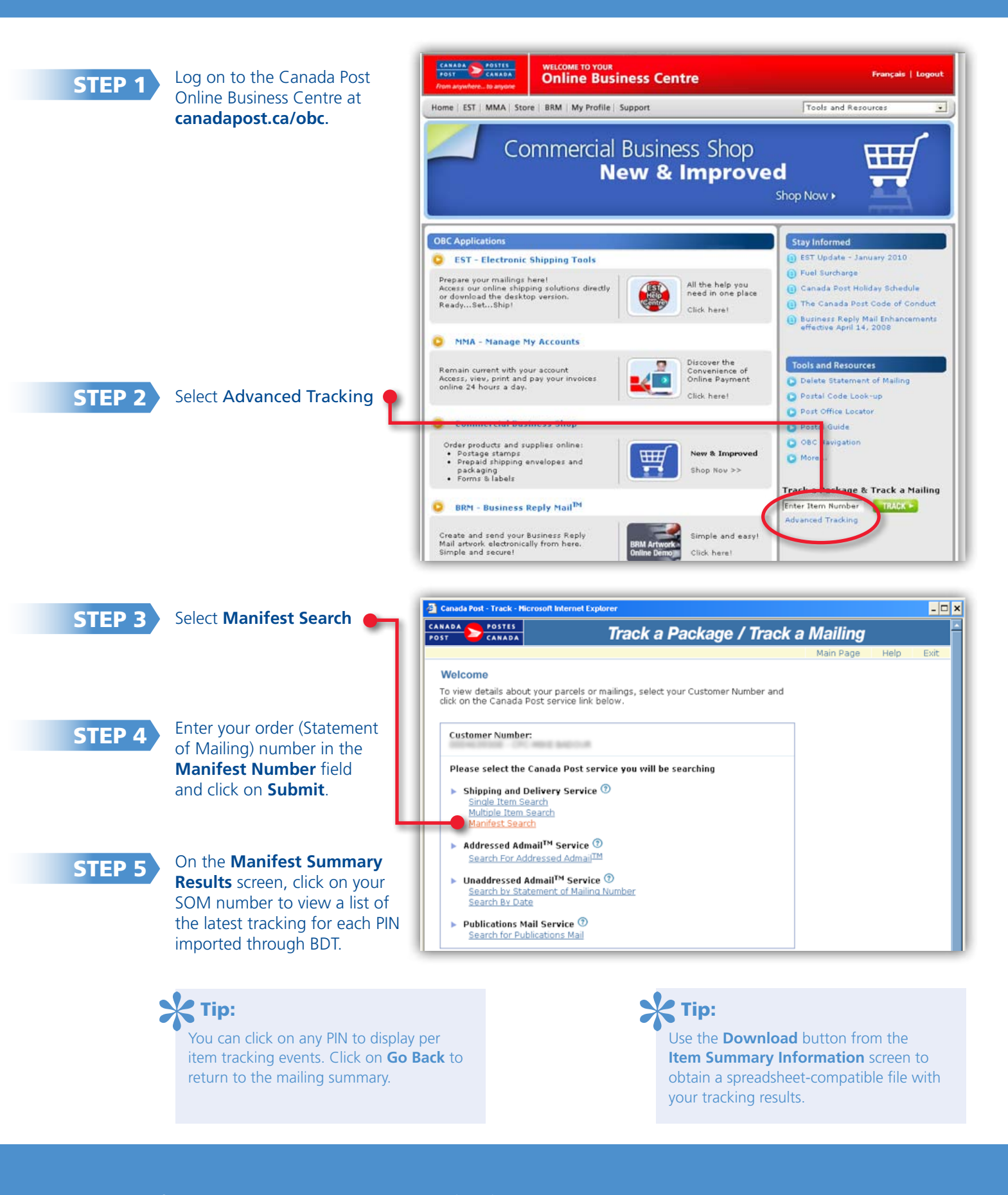

For more information about Business Desktop (BDT), please visit canadapost.ca/est